## **DETECCIÓN DE MOVIMIENTOS**

El menu Configuración (icono del lápiz) / Detección de movimientos permite activar el detector de movimiento inmediatamente o más tarde, de forma programada. Cuando el detector de movimiento está activa-do, recibirá una notificación tan pronto como se detecte un movimiento. Al programar una secuencia de comandos que activa una acción cuando la cámara detecta movimiento, el detector debe estar habilitado para que la secuencia de comandos funcione. En la página de inicio, al seleccionar la flecha V junto a Funciones comunes, puede activar/desactivar rápidamente el detector de movimiento usando el icono de Alertas.

Atención ! La cámara es extremadamente sensible. Si instala la cámara en una habitación con aberturas sin persianas opacas, la más mínima variación en la intensidad de la luz la activará. Esta variación puede ser provocada por el paso de una nube, o por el reflejo de la luz de un coche por ejemplo. El paso de insectos por delante de la lente también puede ser un factor desencadenante. En estas condiciones, desaconsejamos combinar la detección de movimiento con la activación de una sirena en una habitación que no esté herméticamente cerrada. En caso de duda, pruebe durante una semana o dos. Si no se produce una activación inexplicable, puede considerar que la habitación está cerrada herméticamente

Cuando el detector está activado, tiene la posibilidad de limitar la detección a una zona de vigilancia. De forma predeterminada, todo el campo de visión de la cámara detecta movimiento. Si activa la vigilancia de zona, puede configurar la zona de vigilancia en la mitad superior de la pantalla, por ejemplo, para excluir del campo de visión un área donde pueden haber mascotas en movimiento.

Nota: en algunos teléfonos sucede que los «manejadores» que sirven para redimensionar la zona no aparecen al acceder por primera vez a este menú. Debe salir de la página y volver a entrar

El detector de movimiento es un elemento de seguridad que se supone que puede enviar notificaciones al teléfono, incluso si la aplicación Home Stay está cerrada. Además, es importante que la aplicación esté autorizada para enviar notificaciones a su smartphone, de modo que se le notifique en tiempo real, incluso si la aplicación no está activa. Ahora comprobará este punto.

- Active el detector de movimiento, verifique que un movimiento activa una notificación en la aplicación (mensaie en el banner superior).
- Cierre la aplicación Home Stay y reinicie su smartphone, no inicie la aplicación Home Stay.
- Muévase frente a la cámara para activar el detector de movimiento
- Compruebe que su teléfono le avisa mediante notificación

Si el teléfono lo notifica, genial, la configuración está completa. De lo contrario, vaya al menú de configuración / aplicaciones de su teléfono para permitir que la aplicación Home Stay envíe notificaciones, luego repita la misma prueba.

Ahora puede colocar la cámara donde lo necesite.

## **CARACTERÍSTICAS TÉCNICAS**

- Wi-Fi 2.4 GHz
- Alimentación 5V
- Adaptador 230V~ 5V incluido
- Frecuencia : 2400 2483.5 MHz

## PT - Câmera fixa inteligente Wi-Fi interna

### INTRODUÇÃO

Obrigado por escolher um produto Metronic inteligente. Temos certeza de que você ficará satisfeito com isso. Se necessário, não hesite em contactar o nosso departamento de suporte técnico, por email ou por telefone. Você encontrará nossos detalhes de contato no final deste manual.

Este manual também está disponível online. Em caso de dúvida ou dificuldade, você pode baixar a versão mais recente em nosso site (http://www.metronic.com), menu Assistência / Manuais de instruções

Para configurar y utilizar su cámara, necesitará instalar nuestra aplicación Metronic Home Stay. O manual de instalação e uso deste aplicativo está disponível apenas online, no endereço https://medias.metronic.com/manual/homestay.pdf

Neste manual, assumiremos que você já executou esta instalação. Se este não for o caso, primeiro instale o gateway de acordo com suas próprias instruções.

### DESCRIÇÃO

A câmera é instalada em um móvel ou pendurada na parede ou no teto.

A luz (1) indica o estado do aparelho. É branco em operação normal, você tem a opção de desativá-lo nos menus da câmera

A lente (2) é o olho real da sua câmera. Está rodeado por LEDs infravermelhos (3) que permitem a visão noturna e que se acendem automaticamente graças ao sensor de luz (4). Graças a coluna (5) e ao microfone (6), você pode conversar, de qualquer lugar do mundo, com uma pes-

soa que esteja no campo de visão da câmera. O dispositivo é alimentado através de uma porta USB (7) conectada à fonte de alimentação de 5V incluída.

O leitor de cartão micro SD (8) permite gravar centenas de horas de vídeo. Uma pressão longa (6 segundos) no botão RESET (9) redefine a câmera, para que você possa se conectar

a uma nova conta, se necessário.

### INSTALAÇÃO

- Conecte a câmera e sua fonte de alimentação perto de seu ponto de acesso Wi-Fi, geralmente o roteador. Enquanto a câmera está inicializando (aproximadamente um minuto), o LED acende em vermelho. Em seguida, a câmera emite um sinal sonoro 3 vezes, o LED começa a piscar em branco rapidamente, a câmera está pronta para emparelhar com o aplicativo
- Certifique-se de que seu telefone esteja conectado ao seu Wi-Fi doméstico (somente 2,4 GHz) e também certifique-se de saber a senha.
- Na página inicial do aplicativo Home Stay, pressione + e selecione o ícone Camara fixa. Marque a caixa A luz pisca em branco e pressione Seguinte
- Digite a senha do Wi-Fi na parte inferior da tela e pressione Seguinte
- Um código QR aparece no seu telefone, mostre-o para a câmera, segurando o telefone a cerca de 15 centímetros da câmera.
- Quando a câmera conseguir ler o código, ela emite um bipe e, em seguida, o LED fica branco sólido. Pressione **Ouvi o bipe**, o emparelhamento é iniciado. Quando a câmera estiver pareada, renomeie-a se quiser e toque em TERMINAR.

A câmera agora aparece na página inicial, toque no ícone para acessar o vídeo e as configurações. Na primeira vez que você acessar essa interface, uma mensagem de aviso Teste de notificação será exibida. Marque a opção não mostrar esta mensagem 🛛 💿 🚽 novamente e clique em Cancelar. Voltaremos a isso um pouco mais tarde

O ícone no canto inferior esquerdo da imagem permite ouvir os sons capturados pela câmera. O ícone no canto inferior direito ativa o modo de ecra cheio.

A interface da câmera permite que você :

- tire uma captura de ecra, será salva na galeria do telefone. A captura de ecra também poderá ser acessada pelo menu Galeria no aplicativo,
- iniciar uma gravação, que também será salva na galeria, que você pode interromper pressionando Gra-

## var novamente

- transmita o som captado pelo microfone do telefone para a câmera usando o ícone Falar,
- reproduzir as gravações armazenadas no cartão micro SD (ícone Leitura)
  definir alertas de detecção de movimento (ícone Alarme).

Outras configurações também estão disponíveis no menu Configurações, acessível por meio do ícone «lápis» na parte superior da página. Em particular, você pode desligar a luz da câmera, inverter a imagem se estiver montada no teto ou colocar a câmera em modo de espera para total privacidade. Você também pode, por exemplo, agendar gravações no cartão micro SD.

# DETECÇÃO DE MOVIMENTO

O menu Configurações (ícone de lápis) / Detecção de movimento permite ativar o detector de movimento imediatamente ou mais tarde, de forma programada. Quando o detector de movimento estiver ativado, você receberá uma notificação assim que um movimento for detectado. Ao programar um script que aciona uma ação quando a câmera detecta movimento, o detector deve estar ativado para que o script funcione. Na pá-gina inicial, selecionando a seta V ao lado de **Recursos comuns**, você pode ativar/desativar rapidamente o detector de movimento usando o ícone Alertas

Atenção ! A câmera é extremamente sensível. Se você instalar a câmera em um quarto com aberturas sem persianas opacas, a menor variação na intensidade da luz acionará. Essa variação pode ser causada pela passagem de uma nuvem, ou pelo reflexo da luz de um carro, por exemplo. A passagem de insetos na frente da lente também pode ser fator de desencadeamento. Nestas condições, desaconselhamos combinar a detecção de movimento com a ativação da sirene em um quarto que não seja hermeticamente fechado. Em caso de dúvida, tente por uma semana ou duas. Se não houver ativação inexplicável, você pode considerar o guarto hermeticamente fechado

Quando o detector é ativado, você tem a possibilidade de limitar a detecção a uma zona de vigilância. Por padrão, todo o campo de visão da câmera detecta movimento. Se você ativar a vigilância de área, você pode definir a vigilância de área na metade superior da tela, por exemplo, para excluir uma área onde animais de estimação possam estar se movendo do campo de visão.

Nota: em alguns telefones acontece que os «manipuladores» usados para redimensionar a área não aparecem quando você acessa este menu pela primeira vez. Você deve sair da página e entrar novamente

El detector de movimiento es un elemento de seguridad que se supone que puede enviar notificaciones al teléfono, incluso si la aplicación Home Stay está cerrada. Además, es importante que la aplicación esté autorizada para enviar notificaciones a su smartphone, de modo que se le notifique en tiempo real, incluso si la aplicación no está activa. Ahora comprobará este punto.

- Ative o detector de movimento, verifique se um movimento aciona uma notificação no aplicativo (mensagem no banner superior).
- · Feche o aplicativo Homé Stay e reinicie seu smartphone, não inicie o aplicativo Home Stay.
- Mova-se na frente da câmera para ativar o detector de movimento.
- Verifique se o seu telefone o alerta por notificação

Se o telefone notificar você, ótimo, a configuração está concluída. Caso contrário, acesse o menu de configurações/aplicativos do seu telefone para permitir que o aplicativo Home Stay envie notificações e repita o mesmo teste

Agora você pode colocar a câmera onde precisar.

## **CARACTERÍSTICAS TÉCNICAS**

- Wi-Fi 2.4 GHz
- Alimentação 5V

-

Ģ ⊡1 Generat

<u>Ö</u>

2 6

- Adaptador 230V~ 5V incluido
- Frequência: 2400 2483.5 MHz

| Tension d'entrée                       | Tensione di ingresso                          | Tensión de entrada                | Tensão de entrada               | 230 V  |
|----------------------------------------|-----------------------------------------------|-----------------------------------|---------------------------------|--------|
| Fréquence d'entrée                     | Frequenza di ingresso CA                      | Frecuencia de entrada CA          | Frequência de entrada CA        | 50 Hz  |
| Tension de sortie                      | Tensione di uscita                            | Tensión de salida                 | Tensão de saída                 | 5,0 V  |
| Courant de sortie                      | Corrente di uscita                            | Intensidad de salida              | Corrente de saída               | 1,0 A  |
| Puissance de sortie                    | Potenza di uscita                             | Potencia de salida                | Potência de saída               | 5,0 W  |
| Rendement moyen en mode actif          | Rendimento medio in modo attivo               | Rendimiento medio en modo activo  | Desempenho médio no modo ativo  | 71,8 % |
| Rendement à faible charge (10%)        | Rendimento a basso carico (10%)               | Rendimiento con poca carga (10 %) | Desempenho de carga baixa (10%) | 56,2 % |
| Consommation électrique hors<br>charge | Potenza assorbita nella<br>condizione a vuoto | Consumo de energía sin carga      | Consumo de energia sem carga    | 0,06 W |

## CONFORMITÉ - SERVICES / CONFORMITA' - SERVIZI / CONFORMIDAD - SERVICIOS / CONFORMIDADE - SERVIÇOS

CE Le soussigné, METRONIC, déclare que l'équipement radioélectrique du type caméra fixe intelligente Wi-Fi intérieure (495727) est conforme à la directive 2014/53/UE. Le texte complet de la déclaration UE de conformité est disponible à l'adresse internet

Con la presente, METRONIC dichiara che il dispositivo radioelettrico Telecamera IP Wi-Fi da interno (495727) è conforme ai requisiti essenziali e alle altre disposizioni pertinenti della direttiva 2014/53 / UE. Il testo integrale della dichiarazione UE di conformità è disponibile sul seguente indirizzo Internet:

El abajo firmante, METRONIC, declara que el equipo de radio Cámara fija inteligente Wi-Fi interior 495727 cumple con la directiva 2014/53 / UE. El texto completo de la declaración de conformidad de la UE está disponible en la siguiente dirección de Internet

O abaixo assinado, METRONIC, declara que o equipamento de rádio do tipo Câmera fixa inteligente Wi-Fi interna (495727) está em conformidade com a Diretiva 2014/53 / UE. O texto completo da declaração de conformidade da UE está disponível no seguinte endereco de Internet:

http://medias.metronic.com/doc/495727-52w82x-doc.pdf

FR - Le produit bénéficie d'une garantie commerciale de 2 ans. Consultez le détail de nos conditions de garantie sur ce lien :

IT - Il prodotto è coperto dalla garanzia legale del venditore di 24 mesi per difetti di conformità prevista dagli articoli 128 e ss. del D.Lgs. n. 206/2005 (Codice del Consumo). ATTENZIONE: la garanzia non è valida senza lo scontrino o la ricevuta

ES - El producto tiene una garantía comercial de 3 años. Consulta el detalle de nuestras condiciones de garantía en este

### www.metronic.com/a/garantie.php

0 892 350 315

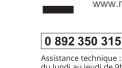

X

du lundi au jeudi de 9h à 12h / 14h à 18h et le vendredi de 9h à 12h / 14h à 17h

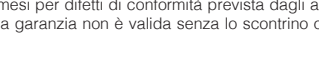

PT - O produto tem garantia comercial de 3 anos. Consulte os detalhes das nossas condições de garantia neste link:

# METRONIC

FR - Caméra fixe intelligente Wi-Fi intérieure

- IT Telecamera IP Wi-Fi da interno
- ES Cámara fija inteligente Wi-Fi interior
- PT Câmera fixa inteligente Wi-Fi interna

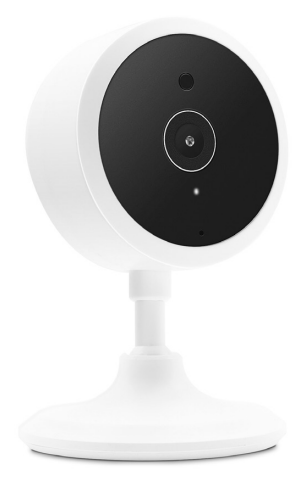

Telefono: + 02 94 94 36 91 dal lunedì al venerdì dalle 9:00-13:00 / 14:00-18:00

+34 93 713 26 25

+34 93 713 26 25 iegunda a quinta, uas .... sexta-feira das 9h às 12h Ou hem : soporte@metronic.com

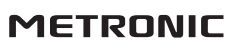

100, rue Gilles de Gennes 37310 TAUXIGNY FRANCE Made in outside EU

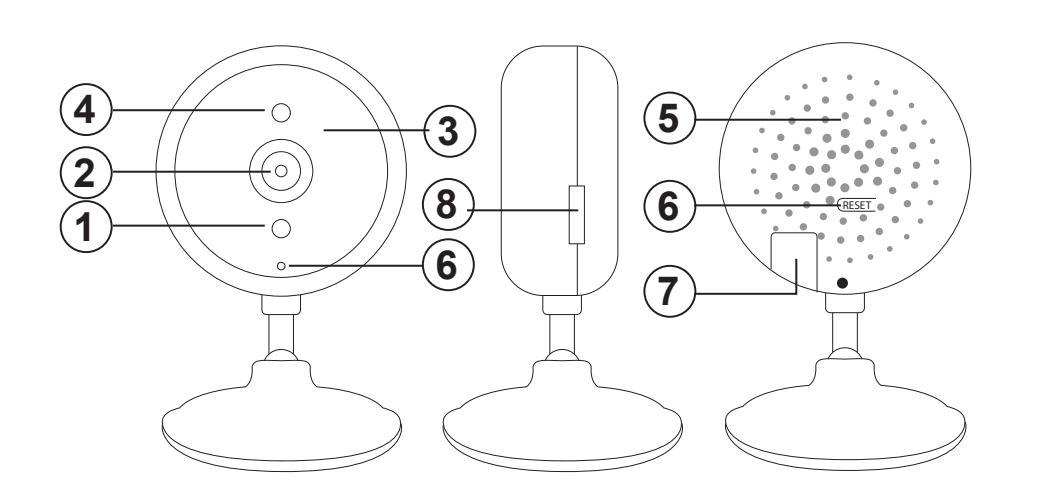

## FR - Caméra fixe intelligente Wi-Fi intérieure

## **AVANT-PROPOS**

Nous vous remercions d'avoir choisi un produit intelligent METRONIC et nous sommes persuadés qu'il vous donnera entière satisfaction. En cas de besoin, n'hésitez pas à contacter notre service d'assistance tech nique, par courrier électronique ou par téléphone. Vous trouverez nos coordonnées à la fin de cette notice.

Cette notice est également disponible en ligne. En cas de doute ou de difficulté, téléchargez sa dernière version depuis notre site www.metronic.com, section Besoin d'aide / Documentations.

Pour configurer et utiliser votre caméra, vous aurez besoin d'installer notre application METRONIC Home Stay. La notice d'installation et d'utilisation de cette application est disponible uniquement en ligne, depuis l'adresse https://medias.metronic.com/manual/homestay.pdf.

Dans la présente notice, nous supposerons que vous avez déjà procédé à cette installation

## DESCRIPTION

La caméra s'installe soit posée sur un meuble, soit accrochée au mur ou au plafond.

Le voyant (1) indique l'état de l'appareil. Il est blanc en fonctionnement normal, vous avez la possibilité de l'éteindre dans les menus de la caméra La lentille (2) est le véritable œil de votre caméra. Elle est entourée de LED infrarouges (3) qui permettent

une vision nocturne et qui s'allument automatiquement grâce au capteur de luminosité (4). Grâce au haut-parleur (5) et au microphone (6), vous pouvez parler avec une personne qui est dans le

champ de vision de la caméra, quel que soit l'endroit où vous vous trouvez. Connectez l'alimentation 5V fournie via le port USB (7) pour alimenter la caméra. Un lecteur de carte micro

SD (8) vous permet d'enregistrer plusieurs centaines d'heures de vidéo. Un appui long (6 secondes) sur le bouton RESET (9) réinitialise la caméra pour pouvoir la connecter à un nouveau compte si besoin.

# INSTALLATION

- Branchez la caméra et son alimentation, à proximité de votre point d'accès Wi-Fi, généralement votre box internet. Pendant le démarrage de la caméra (une minute environ), le voyant s'allume en rouge. La caméra émet ensuite 3 bips, le voyant se met à clignoter rapidement en blanc, la caméra peut alors être appairée avec l'application.
- Assurez-vous que votre téléphone soit connecté au Wi-Fi (2.4 GHz uniquement) de votre logement, dont vous connaissez le mot de passe.
- Depuis la page d'accueil de l'application Home Stay, appuyez sur le + puis sélectionnez le pictogramme Caméra fixe. Cochez la case Le voyant clignote en blanc puis appuyez sur Suivant.
- Entrez le mot de passe Wi-Fi en bas de l'écran puis appuyez sur Suivant.
- Un QR code s'affiche sur votre téléphone, présentez-le à la caméra, en tenant le téléphone à une quinzaine de centimètres de la caméra.
- Lorsque la caméra a lu le code, elle émet un bip, puis le vovant s'allume en blanc fixe. Appuvez sur J'ai entendu le bip, l'appairage démarre. Une fois que la caméra est appairée, renommez-la si vous le souhaitez, puis appuyez sur **Terminé**.

La caméra apparaît maintenant dans la page d'accueil, appuyez sur son icône pour ac-

céder à la vidéo et aux réglages. La première fois que vous accédez à cette interface, un message d'avertissement **Test de notification** apparaît. Cochez l'option **ne plus afficher** ce message puis cliquez sur Annuler, nous reviendrons sur ce point un peu plus loin. L'icône en bas à gauche de l'image vous permet d'écouter les sons captés par la camé

ra. L'icône en bas à droite active le mode plein écran.

- L'interface de la caméra vous permet de • faire une copie d'écran, qui sera enregistrée dans la galerie du téléphone. La capture
- d'écran sera également accessible par le menu Galerie de l'application,
- lancer un enregistrement, également à destination de la galerie, que vous pouvez arrêter en appuyant à nouveau sur Enregistrer,
- diffuser sur la caméra le son capté par le micro du téléphone, grâce au picto Parler,
- lire les enregistrements stockés sur la carte micro SD (icône Lecture)
- régler les alertes de détection de mouvement (icône Alarme)

D'autres réglages sont également disponibles grâce au menu Paramètres accessible via III O < l'icône «crayon» en haut de la page. Vous pourrez notamment éteindre le voyant de la ca-

méra, inverser l'image en cas de montage au plafond, ou mettre en veille la caméra pour une totale intimité. Vous pourrez également, par exemple, planifier des enregistrements sur la carte micro SD.

# DÉTECTION DE MOUVEMENTS

Le menu Paramètres (icône crayon) / Détection de mouvements vous permet d'activer immédiatement le détecteur de mouvements, ou ultérieurement, de manière programmée. Quand le détecteur de mouvement est activé, vous recevez une notification dès qu'un mouvement est détecté. Lorsque vous programmez un script déclenchant une action lorsque la caméra détecte un mouvement, le détecteur doit être activé pour que le script fonctionne. Dans la page d'accueil, en sélectionnant la flèche V à côté de Fonctions courantes, vous pouvez rapidement activer / désactiver le détecteur de mouvements grâce au picto Alertes.

ATTENTION ! La caméra est extrêmement sensible. Si vous installez la caméra dans une pièce comportant des ouvertures sans volet occultant, la moindre variation d'intensité lumineuse provoquera un déclenche ment. Cette variation peut être causée par le passage d'un nuage, ou la réflexion d'un phare de voiture par exemple. Le passage d'insectes devant l'objectif peut également être un facteur de déclenchement. Dans ces conditions, nous vous déconseillons de coupler la détection de mouvement avec le déclenchement d'une sirène dans une pièce non hermétiquement close. En cas de doute, procédez à des essais pendant

une ou deux semaines. Si aucun déclenchement inexpliqué n'intervient, vous pourrez alors considérer que la pièce est bien hermétiquement close

Quand le détecteur est activé, vous avez la possibilité de limiter la détection à une Zone de surveillance. Par défaut, c'est tout le champ de vision de la caméra qui détecte un mouvement. Si vous activez la surveillance par zone, vous pouvez régler la zone de surveillance sur la moitié haute de l'écran, par exemple, pour exclure du champ de vision une zone où peuvent circuler des animaux domestiques

Note : sur certains téléphones, il arrive que les «poignées» permettant de redimensionner la zone n'apparaissent pas lors du premier accès à ce menu. Il suffit alors de quitter la page et d'y revenir

Le détecteur de mouvement est un élément de sécurité qui est censé pouvoir envoyer des notifications au téléphone, même si l'appli Home Stav est fermée. Aussi, il est important que l'appli soit autorisée à envoyer des notifications à votre smartphone, pour que vous soyez prévenu en temps réel, même si l'application n'est pas active. Vous allez maintenant vérifier ce point.

- Activez le détecteur de mouvement, vérifiez qu'un mouvement déclenche une notification dans l'appli (message dans le bandeau du haut).
- Fermez l'application Home Stay et redémarrez votre smartphone, ne démarrez pas l'application Home Stav
- Bougez devant la caméra pour déclencher le détecteur de mouvements.
- Vérifiez que votre téléphone vous alerte par notification

Si votre téléphone, vous notifie, c'est parfait, la configuration est terminée. Dans le cas contraire, allez dans le menu paramètres / applications de votre téléphone pour autoriser l'application Home Stay à envoyer des notifications, puis refaites le même test

Vous pouvez maintenant placer la caméra là où vous en avez besoin.

## **CARACTÉRISTIQUES TECHNIQUES**

- Wi-Fi 2.4 GHz
- Alimentation 5V
- Adaptateur 230V~ 5V fourni • Fréquence : 2400 - 2483.5 MHz
- IT Telecamera IP Wi-Fi da interno

## INTRODUZIONE

Ti ringraziamo per aver scelto un prodotto della gamma Smart Home by METRONIC. Per qualsiasi informazione sull'utilizzo di questo prodotto contatta il nostro servizio di assistenza tecnica.

Questo manuale è disponibile anche online. In caso di dubbio o difficoltà, è possibile scaricare l'ultima versione disponibile dal nostro sito web www.metronic.com, sezione Supporto / Manuali e schede

Per configurare e utilizzare la telecamera, dovrai installare la nostra applicazione METRONIC Home Stay. Il manuale d'uso di questa applicazione è disponibile online, all'indirizzo

https://medias.metronic.com/manual/homestay.pdf

In questo manuale, diamo per scontato che sia già stata installata.

# DESCRIZIONE

La telecamera può essere posizionata su un mobile o fissata al muro o al soffitto

Il led (1) indica lo stato del dispositivo. Rimane acceso di colore bianco durante il normale funzionamento ed è possibile disattivarlo nel menu della telecamera.

L'obbiettivo (2) è circondato da led a infrarossi (3) che consentono la visione notturna accendendosi automaticamente grazie al sensore crepuscolare (4).

Grazie allo speaker (5) ed al microfono (6), è possibile parlare con una persona che si trova nel campo visivo della telecamera, indipendentemente da dove ci si trovi.

Collegare il cavo di alimentazione in dotazione tramite la porta USB (7) per alimentare la telecamera. Un lettore di micro SD card (8) consente di registrare diverse centinaia di ore di video.

Una pressione prolungata (6 secondi) sul tasto RESET (9) resetta la telecamera per poterla collegare ad un nuovo account, se necessario.

## INSTALLAZIONE

 $( \triangleright$ <u>م</u>

<u>; ci</u>

- Collega la telecamera ad una presa vicino all'access point Wi-Fi del tuo router. Durante l'avvio della telecamera (circa un minuto), il led si accende in rosso. La telecamera emette quindi 2 segnali acustici ed il led inizia a lampeggiare rapidamente in bianco: ora può essere associata con l'applicazione.
- Assicurati che il tuo smartphone sia connesso al Wi-Fi (solo 2.4 GHz) dell'abitazione • Dalla home page dell'applicazione Home Stay, premi su + quindi seleziona l'icona IP Cam. Seleziona la casella Fase successiva quindi Avanti.
- Inserisci la password della tua rete Wi-Fi nella parte inferiore dello schermo, guindi Avanti.
- Un codice QR viene visualizzato sullo smartphone, inquadralo nella telecamera, tenendolo a una quindicina di centimetri
- Quando la telecamera riconosce il codice emette un segnale acustico ed il led diventa bianco fisso. Premi su Emesso un tono, si avvierà la modalità di pairing (accoppiamento) con lo smartphone. Terminata l'operazione è possibile modificare il nome della telecamera, se lo si desidera. Quindi premi su Completato

La telecamera apparirà nella home page, premi sull'icona per accedere alle impostazioni video e altre regolazioni. La prima volta che si accede a questa interfaccia, viene visualizzato un messaggio di avviso Test di notifica. Selezionare l'opzione Non visualizzare

più questo messaggio quindi premi su Annulla; torneremo su questo punto più tardi. L'icona in basso a sinistra dell'immagine permette di ascoltare i suoni rilevati dalla tele camera. L'icona in basso a destra attiva la modalità full screen

L'interfaccia della telecamera permette di:

- Fare una foto premendo su Fotografia. La foto sarà salvata nella galleria del tuo 6 Ŷ smartphone oppure sarà accessibile tramite il menu Galleria dell'applicazione.
- Avviare una registrazione video premendo su Registrazione, la cartella di destinazione è sempre la galleria dello smartphone. Per interromperla premi nuovamente su Registrazione
- 6 <u>.</u> Comunicare con l'ambiente in cui è posizionata la telecamera direttamente dal microfono dello smartphone, premendo sull'icona Parla.
- Riprodurre le registrazioni memorizzate sulla micro SD card (icona Riproduzione).
- Impostare gli avvisi di rilevamento del movimento (icona Allarme)

Altre funzionalità sono disponibili anche attraverso il menu Impostazioni, accessibile tramite l'icona «matita» nella parte superiore dello schermo. In particolare è possibile spegnere il led della telecamera, invertire l'immagine quando questa viene montata sul soffitto o metterla in stand-by per una privacy totale. È anche possibile, ad esempio, programmare le registrazioni sulla micro SD card.

## **BILEVATORE DI MOVIMENTO**

Il menu Impostazioni (icona matita) / Rilevatore di movimento consente di attivare il rilevatore di movimento immediatamente o di programmare questa funzione sulla base di uno script (stringa di comando). Quando il rilevatore di movimento è attivo, riceverai una notifica non appena verrà rilevato un movimento Se si programma uno script che attiva un'azione al rilevamento di un movimento, il rilevatore deve essere abilitato affinché lo script possa funzionare. Nella home page, selezionando la freccia V nel riguadro della IP Cam, è possibile attivare/disattivare rapidamente il rilevatore di movimento tramite l'icona ON/OFF.

ATTENZIONE! La telecamera è estremamente sensibile. Se si installa la telecamera in una stanza senza tende (oppure con un tendaggio leggero), una variazione di intensità della luce potrebbe far attivare la telecamera. Questa variazione potrebbe essere causata anche dal passaggio di una nuvola, dal riflesso del faro di un'auto o, addirittura, dal passaggio di insetti davanti all'obiettivo. In queste situazioni, raccomandiamo di non combinare il rilevatore di movimento con la sirena d'allarme. In caso di dubbio, consigliamo di effettuare un test dell'installazione per una o due settimane. Se non si verifica alcun falso allarme, si può presupporre che la telecamera sia correttamente installata.

Quando il rilevatore è attivato, è possibile selezionare una Zona di sorveglianza. Di default viene rilevato il movimento sull'intero campo visivo della telecamera. Se si attiva la zona di sorveglianza, è possibile impostare l'area di rilevamento nella metà superiore dello schermo. Ad esempio, si può selezionare solo la parte superiore dello schermo per escludere dal campo visivo l'area in cui gli animali domestici potrebbero passare

Nota: su alcuni smartphone capita che gli indicatori utilizzati per ridimensionare l'area non appaiano quando si accede per la prima volta a questo menu. E' sufficiente abbandonare la pagina ed accedervi nuovamente. Il rilevatore di movimento è un elemento di sicurezza che dovrebbe essere in grado di inviare notifiche allo smartohone, anche se l'app Home Stay è chiusa. Quindi, è importante che l'app sia autorizzata ad inviare notifiche allo smartphone, in modo da poter essere avvisati in tempo reale. Per verificare che le notifiche funzionino

- banner in alto).

Se ricevi la notifica: la configurazione è completata. In caso contrario, vai al menu delle impostazioni delle applicazioni dello smartphone per autorizzare Home Stay ad inviare notifiche, quindi ripeti lo stesso test. Ora puoi posizionare la telecamera nel luogo desiderato.

# **CARATTERISTICHE TECNICHE**

- Wi-Fi 2 4 GHz Alimentazione 5V
- Alimentatore 230V~ 5V fornito
- Frequenza: 2400 2483.5 MHz

# ES - Cámara fija inteligente Wi-Fi interior

### INTRODUCCIÓN

https://medias.metronic.com/manual/homestay.pdf.

En este manual, asumiremos que ya ha realizado esta instalación. Si este no es el caso, primero instale la pasarela como se indica en sus propias instrucciones.

## DESCRIPCIÓN

apagarlo en los menús de la cámara. que se encuentre en el campo de visión de la cámara una nueva cuenta si es necesario

# INSTALACIÓN

guiente.

nuevamente

**1** 

empareiarse con la aplicación.

· Attiva il rilevatore di movimento e verifica che un movimento attivi una notifica nell'app (messaggio nel

 Chiudi l'app Home Stay ed, eventualmente, riavvia il telefono. Non riavviare l'app Home Stay. · Effettua uno spostamento davanti alla telecamera per attivare il rilevatore

· Verifica che lo smartphone ti avvisi dell'avvenuto movimento.

Gracias por elegir un producto inteligente METRONIC. Estamos seguros de que quedará satisfecho con él. Si es necesario, no dude en ponerse en contacto con nuestro departamento de soporte técnico, por correo electrónico o por teléfono. Encontrará nuestros datos de contacto al final de este manual.

Este manual está también disponible online. En caso de duda o dificultad, puede descargar la última versión desde nuestra web (http://www.metronic.com), menu Asistencia / Manuales de instrucciones

Para configurar y utilizar su cámara, necesitará instalar nuestra aplicación METRONIC **Home Stay**. El ma-nual de instalación y uso de esta aplicación está disponible únicamente online, desde la dirección

La cámara se instala colocada sobre un mueble o colgada en la pared o en el techo.

La luz (1) indica el estado del aparato. Es de color blanco en funcionamiento normal, tiene la opción de

La lente (2) es el ojo real de su cámara. Está rodeado de LED infrarrojos (3) que permiten la visión nocturna y que se encienden automáticamente gracias al sensor de luz (4).

Gracias al altavoz (5) y al micrófono (6), puede hablar, desde cualquier parte del mundo, con una persona El dispositivo se alimenta a través de un puerto USB (7) conectado a la fuente de alimentación de 5V inclui-

da. El lector de tarjetas micro SD (8) permite grabar centenares de horas de video. Una pulsación larga (6 segundos) en el botón RESET (9) reinicia la cámara, para que pueda conectarse a

 Conecte la cámara y su fuente de alimentación cerca de su punto de acceso Wi-Fi, generalmente el router. Mientras la cámara se está iniciando (aproximadamente un minuto), el LED se ilumina en rojo. Luego, la cámara emite 3 pitidos, el LED comienza a parpadear rápidamente en blanco, la cámara está lista para

• Asegúrese de que su teléfono esté conectado al Wi-Fi (solo 2,4 GHz) de su hogar y asegúrese también de que conoce la contraseña

• Desde la página de inicio de la aplicación Home Stay, presione el + y luego seleccione el icono Cámara fija. Marque la casilla La luz parpadea en blanco y luego pulse Si-

 Introduzca la contraseña Wi-Fi en la parte inferior de la pantalla y pulse Siguiente. · Aparece un código QR en su teléfono, muéstrelo a la cámara, sujetando el teléfono a unos 15 centímetros de la cámara.

 Cuando la cámara ha podido leer el código, emite un pitido y luego el LED se vuelve blanco fiio. Pulse He escuchado el bip, comienza el emparejamiento. Una vez que la cámara esté emparejada, cámbiele el nombre si lo desea, y después pulse TERMINAR. La cámara ahora aparece en la página de inicio, pulse su icono para acceder al video y a los ajustes. La primera vez que accede a esta interfaz, aparece un mensaje de adver tencia Prueba de notificación. Marque la opción no volver a mostrar este mensaje y 🛛 🖂 luego haga clic en Cancelar, volveremos a este punto un poco más adelan

El icono en la parte inferior izquierda de la imagen le permite escuchar los sonidos captados por la cámara. El icono en la parte inferior derecha activa el modo de pantalla completa. La interfaz de la cámara le permite

• hacer una captura de pantalla, que se guardará en la galería del teléfono. También podrá acceder a la captura de pantalla a través del menú Galería de la aplicación, • iniciar una grabación, que también se guardará en la galería, que podrá detener presionando Grabar

• transmitir en la cámara el sonido captado por el micrófono del teléfono, utilizando el icono Hablar,

• reproducir las grabaciones almacenadas en la tarjeta micro SD (icono Reproducir) establecer alertas de detección de movimiento (icono Alarma).

Otras configuraciones también están disponibles a través del menú Configuración accesible a través del icono de «lápiz» en la parte superior de la página. En particular, puede apagar la luz de la cámara, invertir la imagen si está montada en el techo o poner la cámara en modo de espera para una privacidad total. También puede, por ejemplo, planificar grabaciones en la tarjeta micro SD.

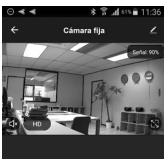

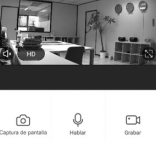

6